# Mode d'emploi Application « la quête »

# • Comment l'utiliser ?

## A. Installer l'application sur votre smartphone

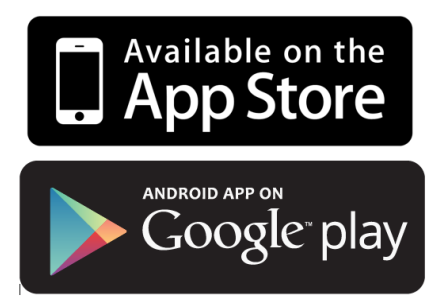

(L'application est disponible par défaut dans votre téléphone portable)
2- Dans la barre de recherche en haut de votre écran, taper « La Quête » et sélectionner l'application correspondante.

1- Ouvrir PlayStore (ou AppStore sur Iphone)

- 3- Cliquer/appuyer sur Installer
- 4- Lorsque le téléchargement est fini cliquer sur ouvrir.

### B. Créer votre compte utilisateur

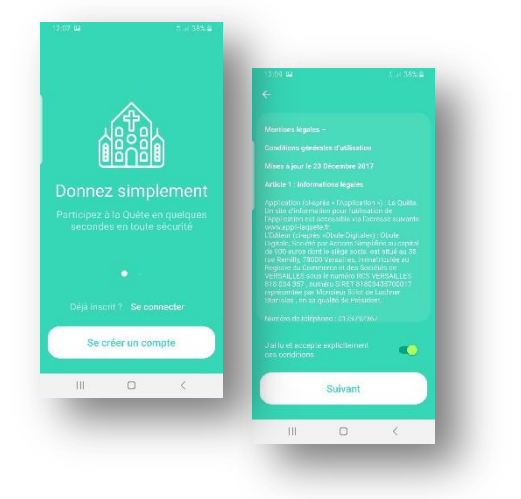

- 1- A l'ouverture de l'application, cliquer sur se créer un compte.
- 2- Accepter les mentions légales et valider le lieu de résidence en France.

#### C. Enregistrer vos ou votre église favorite

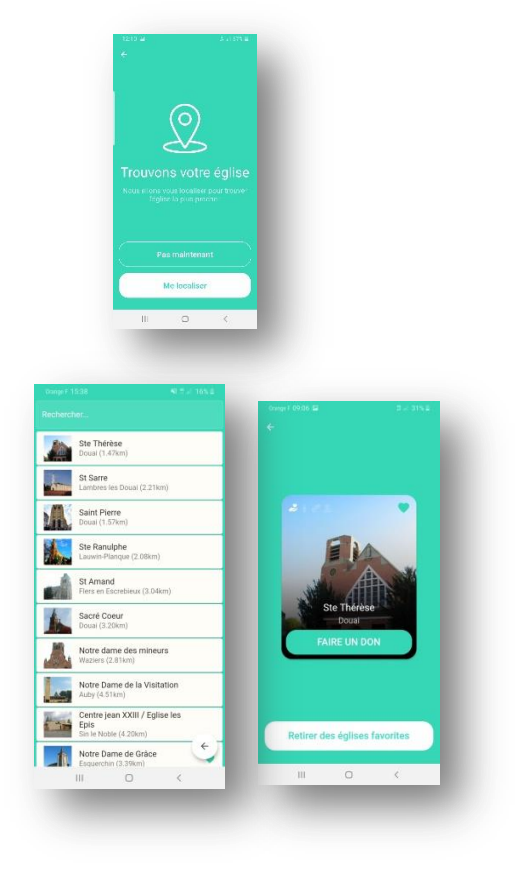

- 1- Votre écran vous propose « Trouvons votre église » en localisant l'église la plus proche, si elle votre église « habituelle » cliquer sur « me localiser » et autoriser l'application à accéder à votre position.
- 2- Sur votre écran va apparaitre la liste des églises à proximité, sélectionner celle désirée et lorsque sa fiche

s'ouvre cliquer sur le « • » en haut a droit de la photo pour ajouter l'église a votre liste d'église favorites ou cliquer sur « ajouter aux églises favorites » Vous pourrez réitérer l'opération avec d'autres églises

si vous le souhaitez grâce à l'outil «  $\bigcirc$  » qui trouvera les églises a proximité ou vous permet de rechercher manuellement en saisissant par exemple le nom de la commune.

#### D. Donner à la quête

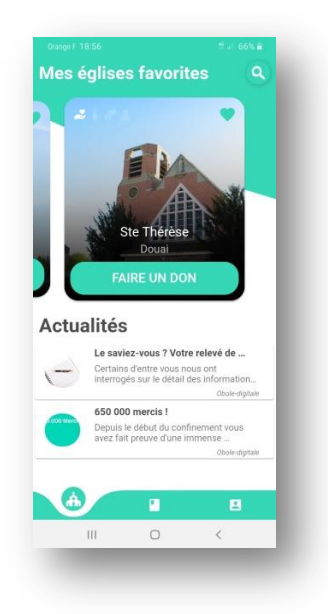

- 1. Ouvrir l'application sur votre smartphone
- Sur l'écran d'accueil il est possible de glisser vers la droite voire vos églises favorites, sélectionner celle désirée ou chercher l'église grâce à l'outil « ».

| Correlation Constraints                                                                                                    | Mes églises favorites ♠<br>2€ 5€<br>10€ Libre                                                                                                    |
|----------------------------------------------------------------------------------------------------|----------------------------------------------------------------------------------------------------|
| La savier-vous ? Vatre relevé A<br>Critarios d'entre vous nous atri<br>Intrans d'entre vous nous atri<br>Critarios d'entre vous nous atri<br>Desus le début do conforment<br>Vous avez fait prover d'une route<br>Critarios de la conforment<br>Nous avez fait prover d'une route<br>Critarios de la conforment<br>Critarios de la conforment<br>Critarios de | VALIDER LE DON  Actualités  Leavin-voar 90 de reived.  Caracteristic de la contenent  Ser 160 provoar 100  Caracteristic de la contenent  Caracteristic de la contenent  Caracteristic de |
|                                                                                                    |                                                                                                    |
| ☆ û collectio                                                                                                    | n.obole-digitale.fr ()                                                                                                    |
| Vous avez sélection<br>Cathédrale de Cambra<br>Moyen de palement                                                                                                    | n.obole-digitale.fr ()<br>é un don de 10,00 € pour<br>ai.                                                                                                    |
| Vous avez sélection<br>Cathédrale de Cambra<br>Moyen de palement<br>1234 1234 1234 1234 123                                                                                                    | n.obole-digitale.fr ()<br>é un don de 10,00 € pour<br>ai.                                                                                                    |
| Collectio  Vous avez sélectionne Cathédrale de Cambra Moyen de paiement  1234 1234 1234 123  MM / AA                                                                                                    | n.obole-digitale.fr ()<br>é un don de 10,00 € pour<br>ai.<br>34<br>CVC                                                                                                    |
| Cathédrale de Cambra<br>Moyen de palement          1234 1234 1234 123         MM / AA         Je souhaite sau<br>bancaire pour n                                                                                                    | n.obole-digitale.fr ()<br>é un don de 10,00 € pour<br>ai.<br>34<br>CVC<br>Ivegarder ma carte<br>nes futurs dons.                                                                                                    |

3. Cliquer sur l'icône de la quête. Choisir le montant et valider le don.

4. Sur le module bancaire, saisir les cordonnées bancaires et si vous le souhaiter sauvegarder pour de futurs dons. Puis cliquer sur « je donne ».

NB : l'application est divisée en 3 onglets visibles en bas de votre écran, le premier concerne le module de don, le second les lectures du jour et le dernier votre espace personnel.